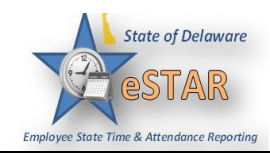

## DHSS Job Aid 8: Pre-approving Overtime/Comp Time in eSTAR

| 1. | You can Pre-approve Overtime or Comp Time thru eSTAR by submitting a Time Off Request. When<br>you request Overtime or Comp Time an email is sent to notify the Manager that a request was made.<br>This process is just a Pre-approval process and <u>does not</u> flow to the employee's timesheet. After the<br>Overtime or Comp Time is worked you need to refer to the <i>How to enter Overtime and Comp Time</i><br><i>Job Aid</i> .<br>Note: Pre-approving Overtime/Comp Time in eSTAR is up to each Division's discretion. It is not<br><i>mandatory to request Pre-Approval for Overtime or Comp Time in eSTAR</i> . |
|----|----------------------------------------------------------------------------------------------------|
| 2. | From the home screen, select Schedules → My Time Off.                                                                                                    |

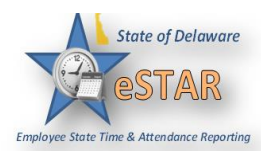

| 3. | The Request List window appears. Select Create New Request.                                                                                                    |                                                                                                    |            |  |
|----|----------------------------------------------------------------------------------------------------|----------------------------------------------------------------------------------------------------|------------|--|
|    | Request List                                                                                                    |                                                                                                    |            |  |
|    | Create New Request                                                                                                    |                                                                                                    |            |  |
|    | The create <b>Time Off Request</b> window appears. C window for Sick, Vacation and Other.                                                                                                    | Click " <b>Continue</b> " at the bottom of th                                                                   | e time off |  |
|    | I need to requ                                                                                                    | est time off for                                                                                                |            |  |
|    | FMLA and/or State Leave Absences                                                                                                    | Time Off for Sick, Vacation, and Other                                                                          |            |  |
|    | Reason for Leave:<br>• Serious Health Condition<br>• Serious Health Condition of Family Member<br>• Parental Care (Newborn, Adoption, Foster Care Placement)<br>• Military - Service Member Caregiver Leave<br>• Military - Veteran Caregiver Leave<br>• Military - Exigency Family Leave | Time off Request:<br>• Annual Time<br>• Comp Time<br>• Floating Holday<br>• Sick<br>• Personal Days<br>• Unpaid |            |  |

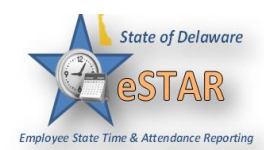

| 4. | Choose <i>REQ_COMP_WRK</i> Request to Work Comp Time or <i>REQ_OT_WRK</i> Request to Work Overtime from the <b>Pay Code</b> drop-down list.                                                                             |                         |                                                    |  |  |  |  |
|----|----------------------------------------------------------------------------------------------------|-------------------------|----------------------------------------------------|--|--|--|--|
|    |                                                                                                    | Create Time Off Berupet |                                                    |  |  |  |  |
|    |                                                                                                    | Create IIII             | le Oli Request                                     |  |  |  |  |
|    |                                                                                                    | Pay Code:               | LVMEX Leave for competing in Exams                 |  |  |  |  |
|    |                                                                                                    | Dates:                  | LVORG Organ Donor Leave                            |  |  |  |  |
|    |                                                                                                    |                         | MILPL Military Leave with Pay                      |  |  |  |  |
|    |                                                                                                    | Comments:               | MILSI Military Serious Illness/Injury Leave        |  |  |  |  |
|    |                                                                                                    |                         | MILUL Military Unpaid leave                        |  |  |  |  |
|    |                                                                                                    |                         | MVD Military Veterans Funeral Detail               |  |  |  |  |
|    |                                                                                                    |                         | OCP Olympic Competition Participant                |  |  |  |  |
|    |                                                                                                    |                         | REQ_COMP_WRK Request to Work Comp Time             |  |  |  |  |
|    |                                                                                                    | L                       | REQ_OT_WRK Request to Work Overtime                |  |  |  |  |
|    |                                                                                                    |                         | SLBA Sick Borrow Ahead Leave                       |  |  |  |  |
|    |                                                                                                    |                         | SLT Sick Leave Taken                               |  |  |  |  |
|    |                                                                                                    | - Annual Lea            | SUBP Subpoena Pay-Hours                            |  |  |  |  |
|    |                                                                                                    | - Comp Tim              | UNPAID_TIME Unpaid Time                            |  |  |  |  |
|    |                                                                                                    | Floating H              | - Floating He UPOM Union/Professional Org Meetings |  |  |  |  |
|    |                                                                                                    | Military Ta             | VFR Volunteer Fire Response                        |  |  |  |  |
|    |                                                                                                    | Sick Leave              | (Custodial Worker)                                 |  |  |  |  |
| 5. | Enter the day on which you want to begin your Overtime or Comp Time in the <b>Start Date</b> field, or click the calendar icon on the right of the date field to display a calendar from which you can choose the date. |                         |                                                    |  |  |  |  |
|    |                                                                                                    | Create T                | ime Off Request                                    |  |  |  |  |
|    |                                                                                                    | Pay Code:               | REQ_COMP_WRK Request to Work Co                    |  |  |  |  |
|    |                                                                                                    | Dates:                  | 09/28/2015 To 09/28/2015                           |  |  |  |  |
|    |                                                                                                    | Comments                |                                                    |  |  |  |  |
|    |                                                                                                    |                         |                                                    |  |  |  |  |
|    |                                                                                                    |                         | Next                                               |  |  |  |  |

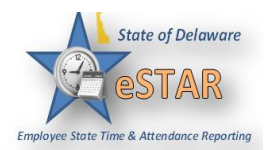

| 6. | There must be a note to accompany your request in the <b>Comments</b> field if you are requesting Overtime to be paid as Comp Time. |                                           |                                                                   |  |  |
|----|----------------------------------------------------------------------------------------------------|-------------------------------------------|-------------------------------------------------------------------|--|--|
|    |                                                                                                    | Create Time Off Request                   |                                                                   |  |  |
|    |                                                                                                    | Pay Code: REQ_COMP_WRK Request to Work Co |                                                                   |  |  |
|    |                                                                                                    | Dates:                                    | 09/28/2015 To 09/28/2015                                          |  |  |
|    |                                                                                                    | Comments:                                 | I am requesting to work three additional hours to earn comp time. |  |  |
|    |                                                                                                    |                                           | Next                                                              |  |  |
|    |                                                                                                    |                                           |                                                                   |  |  |
|    |                                                                                                    |                                           |                                                                   |  |  |
|    |                                                                                                    |                                           |                                                                   |  |  |
| 7. | Select Next to display th                                                                                                    | e details of yo                           | our request.                                                      |  |  |
|    |                                                                                                    | Create Time Off Request                   |                                                                   |  |  |
|    |                                                                                                    | Pay Code:                                 | REQ_COMP_WRK Request to Work Co                                   |  |  |
|    |                                                                                                    | Dates:                                    | 09/28/2015 To 09/28/2015                                          |  |  |
|    |                                                                                                    | Comments:                                 | I am requesting to work three additional hours to earn comp time. |  |  |
|    |                                                                                                    |                                           | Next                                                              |  |  |
|    |                                                                                                    |                                           |                                                                   |  |  |
|    |                                                                                                    |                                           |                                                                   |  |  |
|    |                                                                                                    |                                           |                                                                   |  |  |
|    |                                                                                                    |                                           |                                                                   |  |  |

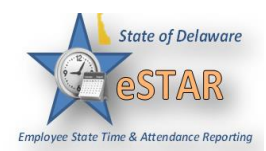

| 8. | The <b>Request Details</b> window appears. In the <b>hours field</b> enter number of additional hours you are requesting for Overtime or Comp Time. Once you have made your changes select <b>Update</b> to save it a proceed. |                                                                                     |  |  |  |  |
|----|----------------------------------------------------------------------------------------------------|-------------------------------------------------------------------------------------|--|--|--|--|
|    | Request Details                                                                                                    |                                                                                     |  |  |  |  |
|    |                                                                                                    | Action Date Pay Code Hours   Hours Mon 09/28/2015 REQ_COMP_WRK Requ 3.0             |  |  |  |  |
|    |                                                                                                    | Comments                                                                            |  |  |  |  |
|    |                                                                                                    | I am requesting to work three additional hours to earn comp<br>time.                |  |  |  |  |
|    |                                                                                                    | A Back Update                                                                       |  |  |  |  |
|    |                                                                                                    |                                                                                     |  |  |  |  |
|    |                                                                                                    |                                                                                     |  |  |  |  |
| 9. | Click the <b>Submit</b> butt                                                                                                    | on to submit your request. You are notified of a successful submission.             |  |  |  |  |
|    | Request Details                                                                                                    |                                                                                     |  |  |  |  |
|    |                                                                                                    | Action Date Pay Code Hours   Image: Pay Code Mon 09/28/2015 REQ. COMP. WRK Requ 3.0 |  |  |  |  |
|    |                                                                                                    | Comments                                                                            |  |  |  |  |
|    |                                                                                                    | I am requesting to work three additional hours to earn comp<br>time.                |  |  |  |  |
|    |                                                                                                    | Submit                                                                              |  |  |  |  |
|    | Click OK.                                                                                                    |                                                                                     |  |  |  |  |
|    |                                                                                                    | Status ×<br>The request has been successfully submitted                             |  |  |  |  |

## eSTAR Job Aid

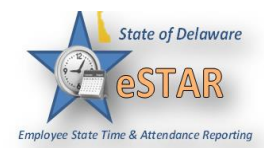

|     | You are returned to the <b>Request List</b> window. Your new request appears as <b>Pending</b> . A system generated email is sent to your manager.                                                                    |                                                |                                                                            |                               |  |
|-----|----------------------------------------------------------------------------------------------------|------------------------------------------------|----------------------------------------------------------------------------|-------------------------------|--|
|     | Your request has been submitted.                                                                                                    |                                                |                                                                            |                               |  |
|     | Request List                                                                                                    |                                                |                                                                            |                               |  |
|     |                                                                                                    |                                                |                                                                            |                               |  |
|     |                                                                                                    | - Create new Request                           |                                                                            |                               |  |
|     |                                                                                                    | Current Past                                   |                                                                            |                               |  |
|     |                                                                                                    | Туре                                           | Start Date 🔺                                                               | End Date Status               |  |
|     |                                                                                                    | Leave - Donation                               | 09/09/2015                                                                 | 19/23/2015 Pending            |  |
|     |                                                                                                    | Time off - REQ_COMP_WRI                        | K R 09/28/2015                                                             | 09/28/2015 Pending            |  |
|     | When your manager approves the Overtime or Comp Time request, the requested time does not post to your timesheet. <b>This is just a preapproval.</b>                                                                  |                                                |                                                                            |                               |  |
| 11. | E-mail Notification<br>E-mail messages are sent to the following recipients state outlook account when Time Off Requests are<br>submitted.<br>Time Off Requests Email Notifications, Triggering Events and Recipients |                                                |                                                                            |                               |  |
|     | TRIGGERING<br>EMAIL                                                                                                    | MESSAGE<br>SUBJECT                             | MESSAGE                                                                    | <b>RECIPIENT(S)</b>           |  |
|     | Submission of time                                                                                                    | Time Off Request                               | "Employee Name                                                             | " Manager and                 |  |
|     | off request                                                                                                    | – Pending                                      | has requested tim<br>off. Please review                                    | e Delegates                   |  |
|     | Approval of time<br>off request                                                                                                    | Time Off Request<br>– Approved                 | Your time off<br>request has been<br>approved.                             | Employee                      |  |
|     | Rejection of time<br>off request                                                                                                    | Time Off Request<br>– Rejected                 | Your time off<br>request has been<br>rejected.                             | Employee                      |  |
|     | Submission of time<br>off request<br>BEFORE TOR is<br>approved                                                                                                    | Time Off Request<br>– Cancelled by<br>Employee | <i>"Employee Name</i><br>has cancelled his<br>her request<br>for time off. | " Manager and<br>or Delegates |  |
|     | Rejection of<br>approved time off<br>request                                                                                                    | Time Off Request<br>– Cancelled by<br>Manager  | "Manager Name"<br>has cancelled you<br>request                             | ' Employee<br>Ir              |  |